## ООО «ЭЛЕТЕК»

Руководство по установке и эксплуатации программного обеспечения «ЛАН.Интернет-Мониторинг»

## 1 Общие сведения

Программное обеспечение «ЛАН.Интернет-Мониторинг» предназначен для управления модулями сбора информации в сети Интернет. Каждый модуль представляет собой пакет или группу пакетов настроек, которые регламентируют выполнение различных процессов.

Набор модулей формируется индивидуально в зависимости от назначения программного компонента и может отличаться от примеров, указанных в данном руководстве. Далее приведено описание отдельных модулей, которые могут быть включены в программный компонент «ЛАН.Интернет-Мониторинг».

Графический интерфейс программного компонента «ЛАН.Интернет-Мониторинг» представлен на рисунке 1 и состоит из вкладок:

- «Загрузка» — вкладка, предназначенная для запуска, остановки и просмотра детализации происходящих процессов;

- «Настройки» – вкладка, предназначенная для просмотра и изменения настроек процессов;

- «Журнал» — отображает системные сообщения для различных модулей и процессов.

| Загрузка Настройки Журнал                       |                          |                          |       |                 |                 |               |                 |
|-------------------------------------------------|--------------------------|--------------------------|-------|-----------------|-----------------|---------------|-----------------|
| Процесс                                         | Состояние                |                          |       | <b>Прогресс</b> |                 |               |                 |
| 🕞 🕨 Интернет-Паук                               |                          |                          |       |                 |                 |               |                 |
|                                                 |                          |                          |       |                 |                 |               |                 |
| 🕂 🔚 Интернет-Паук                               |                          |                          |       |                 |                 |               |                 |
| — 🗾 Выгрузка информации с источников            | Ссылок: 38509 Обработан  | о: 9851 Отобрано: 9851   |       |                 |                 |               |                 |
| 🖶 🕨 Классификация документов                    |                          |                          |       |                 |                 |               |                 |
| 🦾 🕨 Классификация документов и выделение атр    | Обработано 9903. Классиф | фицировано 9903. С ошибк | сой О |                 |                 |               |                 |
| 🕒 🕨 Кластеризация                               |                          |                          |       |                 |                 |               |                 |
|                                                 | Ожидание. Найдено / обра | аботано: 9985 / 9985     |       |                 |                 |               |                 |
| 😑 ┝ Загрузка в документально-фактографическую б |                          |                          |       |                 |                 |               |                 |
| 🗆 🕨 Загрузка документов и объектов в базу Факты | Обработано 20146. Загруж | кено 20146. С ошибкой 25 |       |                 |                 |               |                 |
|                                                 |                          |                          |       |                 |                 |               |                 |
| Ход загрузки                                    |                          |                          |       |                 |                 |               |                 |
|                                                 |                          |                          | Ново  | е задание       | Отправка файлов | Новое задание | Отправка файлов |
| Сайт                                            | Последний запуск         | Состояние                |       | <b>Прогресс</b> |                 |               |                 |
| 😑 🔚 Файлы конфигурации                          |                          |                          |       |                 |                 |               | ▲               |
| 🖮 🔚 Сайты                                       |                          |                          |       |                 |                 |               | <b></b>         |
|                                                 | 12.12.2017 11:18:30      | Ссылок: 57 Обработано    | : 49  |                 |                 |               |                 |
| 🗹 1tv.ru                                        | 12.12.2017 12:19:32      | Ссылок: 39 Обработано    | : 39  |                 |                 |               |                 |
|                                                 | 12.12.2017 12:19:36      | Ссылок: 39 Обработано    | : 39  |                 |                 |               |                 |
| 🗹 3dnews.ru                                     | 12.12.2017 11:53:33      | Ссылок: 14 Обработано    | : 13  |                 |                 |               |                 |
|                                                 | 12.12.2017 11:15:22      | Ссылок: 34 Обработано    | : 19  |                 |                 |               |                 |
| 🔽 sharees as #shareesias #frances #shabbar      |                          | a an ac c                | ~ 7   |                 |                 |               |                 |

Версия клиента 136. Подключения: EVENTLOGDB (Не подключено), DDB (OK)

Рисунок 1 – Графический интерфейс программного компонента

«ЛАН.Интернет-Мониторинг»

## 2 Установка

Для установки программного компонента «ЛАН.Интернет-Мониторинг» требуется запустить установочный файл.

В результате запуска установочного файла откроется мастер установки программного компонента.

Двойное нажатие левой клавишей «мыши» на установочный файл вызывает мастер установки программного средства, представленный на рисунке 2.

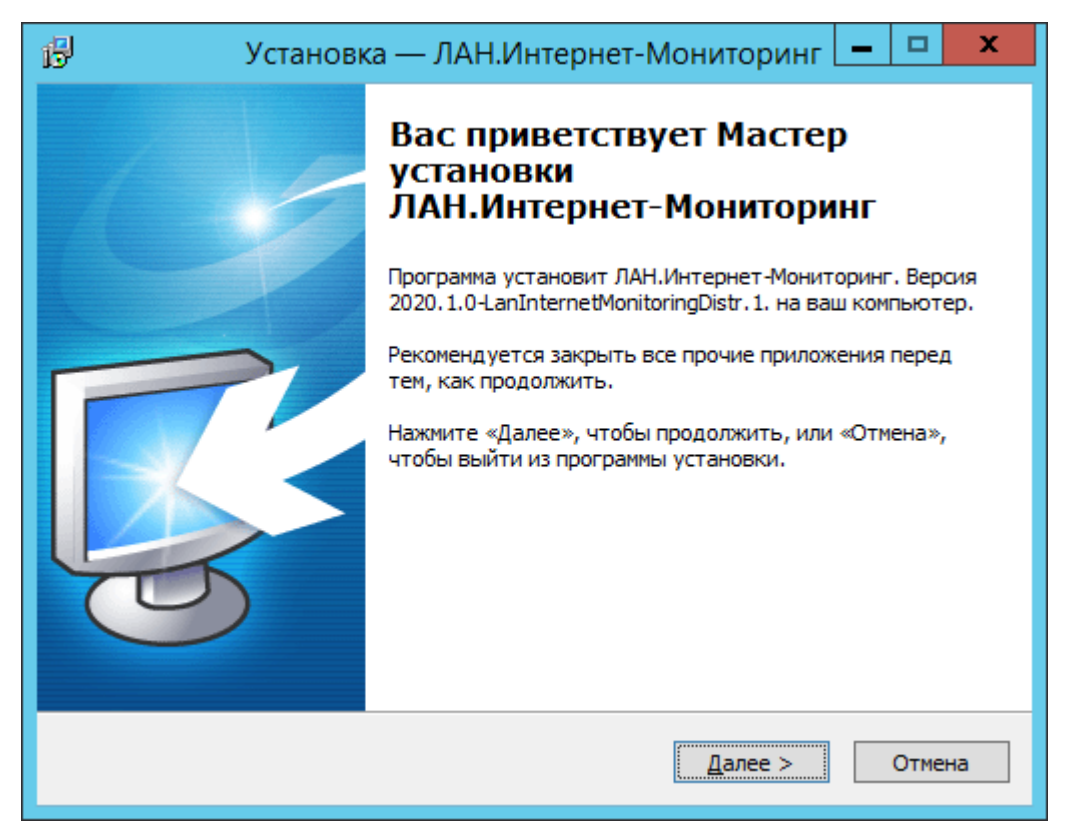

Рисунок 2 – Мастер установки программного средства «ЛАН.Интернет-Мониторинг»

Следуя инструкциям данного мастера, необходимо выбрать директорию установки программы (по умолчанию это C:\Program Files\Lan\DataLoader) и нажать расположенную в нижней части окна мастера кнопку «Далее» как показано на рисунке 3.

| 🗗 Установка — ЛАН.Интернет-Мониторинг 💻 🗖 🗙                                                 |
|---------------------------------------------------------------------------------------------|
| Выбор папки установки<br>В какую папку вы хотите установить ЛАН.Интернет-Мониторинг?        |
| Программа установит ЛАН.Интернет-Мониторинг в следующую папку.                              |
| Нажмите «Далее», чтобы продолжить. Если вы хотите выбрать другую папку,<br>нажмите «Обзор». |
| C:\Program Files\Lan\DataLoader Q630p                                                       |
|                                                                                             |
|                                                                                             |
|                                                                                             |
| гребуется как минимум 11,7 Мб свободного дискового пространства.                            |
| < <u>Н</u> азад <u>Д</u> алее > Отмена                                                      |

Рисунок 3 – Выбор директории, в которую будет установлено программное средство

Следующее окно мастера установки, представленное на рисунке 4, позволяет выбрать тип установки. В том случае, если программное средство никогда не было установлено ранее необходимо выбрать пункт «Полная установка». Соответственно, если мастер установки был запущен с целью обновления версии программного средства до более новой, необходимо осуществить выбор пункта «Обновление установленной программы».

| 🕞 Установка — DataLoader                                                                                                    | _                            |                   | $\times$ |
|----------------------------------------------------------------------------------------------------|------------------------------|-------------------|----------|
| Выбор компонентов<br>Какие компоненты должны быть установлены?                                                                            |                              | Ę                 |          |
| Выберите компоненты, которые вы хотите установить;<br>компонентов, устанавливать которые не требуется. На<br>вы будете готовы продолжить. | снимите флаж<br>кмите «Далее | кки с<br>», когда |          |
| Полная установка                                                                                                    |                              | ~                 |          |
|                                                                                                    |                              |                   |          |
|                                                                                                    |                              |                   |          |
|                                                                                                    |                              |                   |          |
|                                                                                                    |                              |                   |          |
|                                                                                                    |                              |                   |          |
|                                                                                                    |                              |                   |          |
| < Назад                                                                                                    | Далее >                      | Отме              | на       |

Рисунок 4 – Выбор типа установки

На следующем окне необходимо выбрать режим установки. Рекомендуется выбрать базовый режим, как показано на рисунке 5.

| ß | Установка — ЛАН.Интернет-Мониторинг                                   | - |       | x  |
|---|-----------------------------------------------------------------------|---|-------|----|
|   | Выбор режима установки.<br>В каком режиме запустить мастер установки? |   | Ę     |    |
|   | Выберите режим установки и нажмите Далее.                             |   |       |    |
|   | <ul> <li>Базовый режим (настройки по умолчанию)</li> </ul>            |   |       |    |
|   | Расширенный режим                                                     |   |       |    |
|   |                                                                       |   |       |    |
|   |                                                                       |   |       |    |
|   |                                                                       |   |       |    |
|   |                                                                       |   |       |    |
|   |                                                                       |   |       |    |
|   |                                                                       |   |       |    |
|   |                                                                       |   |       |    |
|   | < <u>Н</u> азад Далее >                                               |   | Отмен | la |

Рисунок 5 – Выбор режима установки

После указания всех параметров, которые необходимы мастеру, необходимо запустить процесс установки с помощью кнопки «Установить», представленной на рисунке 6.

| B  | Установка — ЛАН.Интернет-Мониторинг 💶 💌 🗙                                                                         |
|----|----------------------------------------------------------------------------------------------------|
| Вс | сё готово к установке<br>Программа установки готова начать установку ЛАН.Интернет-Мониторинг<br>на ваш компьютер. |
|    | Нажмите «Установить», чтобы продолжить, или «Назад», если вы хотите просмотреть или изменить опции установки.     |
|    | Папка установки:<br>C:\Program Files\Lan\DataLoader                                                               |
|    | Тип установки:<br>Полная установка                                                                                |
|    | Выбранные компоненты:<br>Pack.ThemeCrawler<br>Pack.UimlLoader                                                     |
|    | Pack.StreamClusterization<br>DataLoader<br>DataLoaderLauncher<br>Вспомогательные файлы                            |
|    |                                                                                                    |
|    | < <u>Н</u> азад <u>У</u> становить Отмена                                                                         |
|    |                                                                                                    |

Рисунок 6 – Запуск процесса установки

В результате выполнения данного действия появится окно, в котором отображается прогресс процесса установки, представленное на рисунке 7.

| ß | Установка — ЛАН.Интернет-Мониторинг 💻 🗖 🗙                                                         |
|---|---------------------------------------------------------------------------------------------------|
| : | Установка<br>Пожалуйста, подождите, пока ЛАН.Интернет-Мониторинг установится на<br>ваш компьютер. |
|   | Распаковка файлов<br>C: \Program Files \Lan \DataLoader \bin \Aspose.Imaging.dll                  |
|   |                                                                                                   |
|   |                                                                                                   |
|   |                                                                                                   |
|   |                                                                                                   |
|   |                                                                                                   |
|   | Отмена                                                                                            |

Рисунок 7 – Прогресс процесса установки

В процессе установки потребуется установить дополнительное программное средство. Для его установки необходимо так же следовать инструкциям установщика, показанного на рисунке 8.

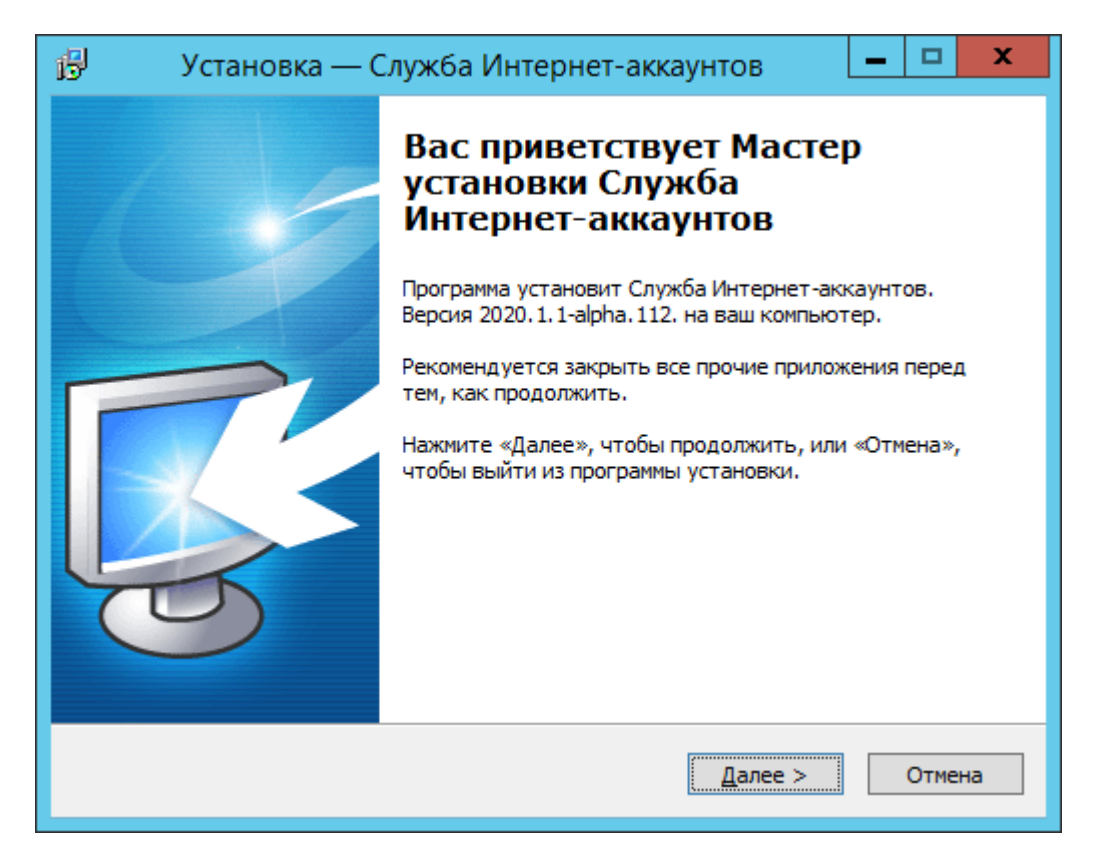

Рисунок 8 – Установка компонента «Служба Интернет-аккаунтов»

В случае успешной инсталляции программного средства, появится окно, представленное на рисунке 9 (в некоторых случаях может понадобится перезагрузка компьютера).

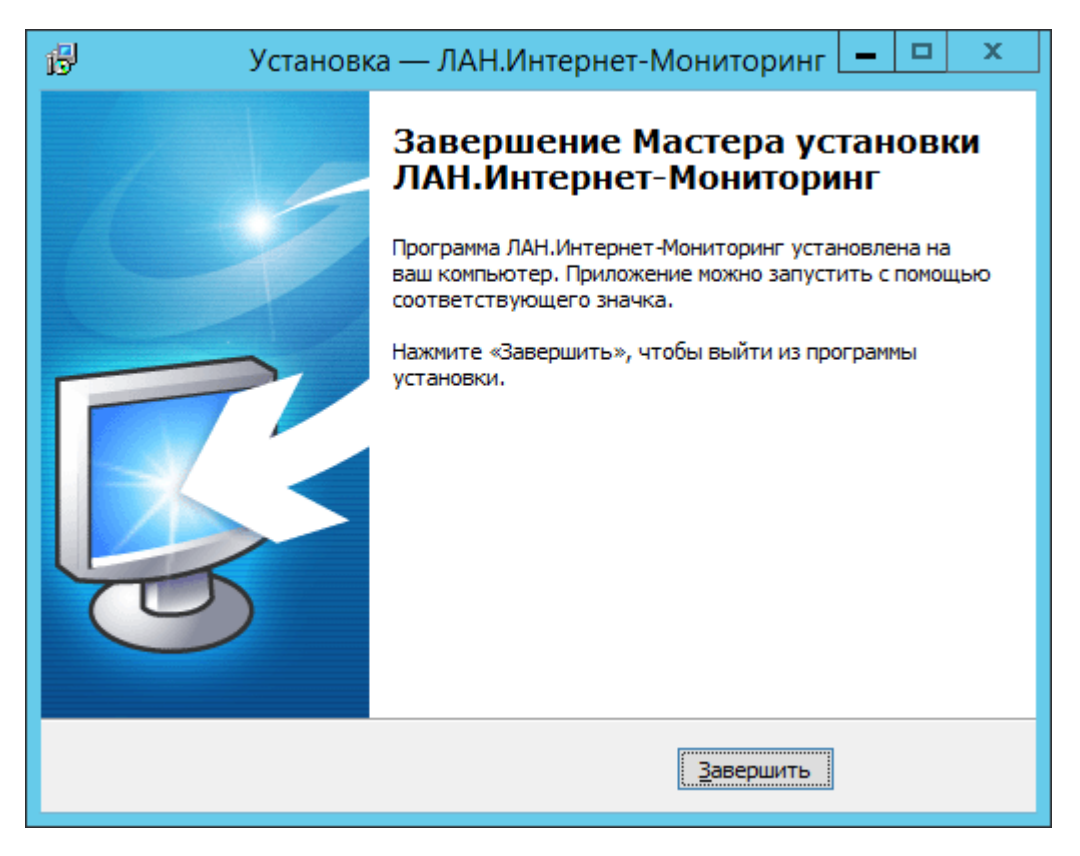

Рисунок 9 – Завершение установки

# 3 Эксплуатация

## 3.1 Запуск

«ЛАН.Интернет-Мониторинг» запускается с помощь ярлыка на рабочем столе «Интернет Монитор Сервер». После запуска откроется окно, представленное на рисунке 10.

| 👋 Интернет мониторинг. (2020.1.0-LanInternetMonitoringDistr.1) – 🗖 🗙 |           |                 |  |  |  |  |  |
|----------------------------------------------------------------------|-----------|-----------------|--|--|--|--|--|
| Загрузка Настройки Журнал                                            |           |                 |  |  |  |  |  |
| Процесс                                                              | Состояние | Прогресс        |  |  |  |  |  |
| 🕀 📶 Мониторинг сайтов                                                |           |                 |  |  |  |  |  |
| Обработка заданий СМИ                                                |           |                 |  |  |  |  |  |
| Обработка заданий Поиск                                              |           |                 |  |  |  |  |  |
| Обработка заданий Соц.Сети                                           |           |                 |  |  |  |  |  |
| 😑 📶 Классификация                                                    |           |                 |  |  |  |  |  |
| Классификация документов                                             |           |                 |  |  |  |  |  |
| 🕀 🗾 Кластеризация                                                    |           |                 |  |  |  |  |  |
| Кластеризация новая                                                  |           |                 |  |  |  |  |  |
|                                                                      |           |                 |  |  |  |  |  |
|                                                                      |           |                 |  |  |  |  |  |
| Ход загрузки                                                         |           |                 |  |  |  |  |  |
|                                                                      |           | DocumentStudio  |  |  |  |  |  |
|                                                                      |           |                 |  |  |  |  |  |
|                                                                      |           |                 |  |  |  |  |  |
|                                                                      |           |                 |  |  |  |  |  |
|                                                                      |           |                 |  |  |  |  |  |
|                                                                      |           |                 |  |  |  |  |  |
|                                                                      |           |                 |  |  |  |  |  |
|                                                                      |           |                 |  |  |  |  |  |
|                                                                      |           | ]               |  |  |  |  |  |
| Версия клиента 226. Подключения: DDB (Не подк                        | лючено)   | Диагностика 👻 🚲 |  |  |  |  |  |

Рисунок 10 – Настройки подключения к базе данных

Для начала работы модулей необходимо выбрать модуль «Мониторинг сайтов» и нажать зелёную кнопку «Запуск», выделенную на рисунке 11.

| Кл      | астеризация         |
|---------|---------------------|
|         | кластеризация новая |
|         |                     |
|         |                     |
| Vog por | зки                 |
|         | УЗКИ                |

Рисунок 11 – Подключение нового модуля

Таким же образом необходимо запустить остальные модули. После запуска окно программы будет выглядеть следующим образом.

| 🥸 Интернет мониторинг. (2020.1.0-LanIn  | nternetMonitoringDistr.1)                         | - 🗆 X           |  |  |
|-----------------------------------------|---------------------------------------------------|-----------------|--|--|
| Гастроики журнал<br>Процесс             | Состояние                                         | Прогресс        |  |  |
| 🕀 🕨 Мониторинг сайтов                   |                                                   |                 |  |  |
|                                         | Обработка запущена                                |                 |  |  |
|                                         | Обработка запущена                                |                 |  |  |
|                                         | Обработка запущена                                |                 |  |  |
| 🖃 🕨 Классификация                       |                                                   |                 |  |  |
| 🕨 Классификация документов              | ия документов Ссылок: 0 Обработано: 0 Отобрано: 0 |                 |  |  |
| 🕒 🕨 Кластеризация                       |                                                   |                 |  |  |
| Кластеризация новая                     | Ссылок: 0 Обработано: 0 Отобрано: 0               |                 |  |  |
| Ход загрузки                            |                                                   |                 |  |  |
| Ход загрузки                            |                                                   |                 |  |  |
|                                         |                                                   | DocumentStudio  |  |  |
|                                         |                                                   |                 |  |  |
|                                         |                                                   |                 |  |  |
|                                         |                                                   |                 |  |  |
|                                         |                                                   |                 |  |  |
|                                         |                                                   |                 |  |  |
|                                         |                                                   |                 |  |  |
|                                         |                                                   |                 |  |  |
|                                         |                                                   |                 |  |  |
| Версия клиента 226. Подключения: DDB (Н | е подключено)                                     | Диагностика 👻 🚲 |  |  |

Рисунок 12 – Установка конфигурации модуля

Для проверки результатов работы необходимо дождаться обработки и открыть выходную директорию «C:\WebCrawler\PortalDocs». В данной директории должны содержаться каталоги с файлами формата «.uiml».

#### 3.2 Вкладка «Загрузка»

Вкладка «Загрузка» в зависимости от выбранного процесса может принимать различные представления и состоит из следующих элементов:

- иерархия процессов (1 на рисунке 13) – содержит список модулей (1 уровень) и процессов (2 уровень), настройки для которых содержит модуль. Отображается в виде таблицы с параметрами «Процесс», «Состояние»,

«Прогресс». Содержимое вкладки зависит от помещенных в программный компонент модулей и может отличаться от указанного в данном руководстве;

- панель управления процессами (2 на рисунке 13) – содержит модули управления процессами. Для указанного примера - это кнопки запуска и остановки выбранного в иерархии процесса. Также зависит от помещенных в программный компонент модулей и может отличаться от примера, указанного в данном руководстве;

- область детализации процесса (3 на рисунке 13) – отображает подробное описание выполнения выбранного в иерархии процесса. Может принимать различные представления в зависимости от выбранного модуля или процесса и отличаться от указанного в данном руководстве.

| загрузка настроики журнал                                                                                                    |                                                                                                    |                                                                                                    |                                                                                          |                 |               |                 |
|----------------------------------------------------------------------------------------------------|----------------------------------------------------------------------------------------------------|----------------------------------------------------------------------------------------------------|------------------------------------------------------------------------------------------|-----------------|---------------|-----------------|
| Процесс                                                                                                    | Состояние                                                                                                    |                                                                                                    | Прогрес                                                                                  |                 |               |                 |
| 😔 Интернет-Паук                                                                                                    |                                                                                                    | 1                                                                                                    |                                                                                          |                 |               |                 |
| > Обновление источников                                                                                                    |                                                                                                    | -                                                                                                    |                                                                                          |                 |               |                 |
| 🖕 🔁 Интернет-Паук                                                                                                    |                                                                                                    |                                                                                                    |                                                                                          |                 |               |                 |
| 📟 🔚 Выгрузка информации с источников                                                                                                    | Ссылок: 38509 Обработ                                                                                                    | ано: 9851 Отобрано: 9851                                                                                                    |                                                                                          |                 |               |                 |
| 🕂 🕨 Классификация документов                                                                                                    |                                                                                                    |                                                                                                    |                                                                                          |                 |               |                 |
| Классификация документов и выделение атр                                                                                                    | Обработано 9903. Класс                                                                                                    | ифицировано 9903. С ошиб                                                                                                    | кой 0                                                                                    |                 |               |                 |
| 🕂 🕨 Кластеризация                                                                                                    |                                                                                                    |                                                                                                    |                                                                                          |                 |               |                 |
| 🦾 🕨 Кластеризация документов                                                                                                    | Ожидание. Найдено / об                                                                                                    | работано: 9985 / 9985                                                                                                    |                                                                                          |                 |               |                 |
| 🗄 ⊳ Загрузка в документально-фактографическую б                                                                                                    |                                                                                                    |                                                                                                    |                                                                                          |                 |               |                 |
| 🛶 🕨 Загрузка документов и объектов в базу Факты                                                                                                    | Обработано 20146. Загр                                                                                                    | ужено 20146. С ошибкой 2                                                                                                    | 5                                                                                        |                 |               |                 |
|                                                                                                    |                                                                                                    |                                                                                                    |                                                                                          |                 |               |                 |
| Ход загрузки                                                                                                    |                                                                                                    |                                                                                                    |                                                                                          |                 |               |                 |
|                                                                                                    |                                                                                                    | 2                                                                                                    | Новое задание                                                                            | Отправка файлов | Новое задание | Отправка файлов |
|                                                                                                    |                                                                                                    |                                                                                                    |                                                                                          |                 |               |                 |
| Сайт                                                                                                    | Последний запуск                                                                                                    | Состояние                                                                                                    | Прогресс                                                                                 |                 |               |                 |
| Сайт<br>🖂 🔚 Файлы конфигурации                                                                                                    | Последний запуск                                                                                                    | Состояние                                                                                                    | Прогресс                                                                                 |                 |               |                 |
| Сайт<br>Файлы конфигурации<br>ф- Сайты                                                                                                    | Последний запуск                                                                                                    | Состояние                                                                                                    | Прогресс                                                                                 |                 |               |                 |
| Сайт<br>Файлы конфигурации<br>Сайты<br>Сайты<br>Ф-<br>Ф-<br>Ф-<br>Ф-<br>Франтин<br>Фананананананананананананананананананан                                                                                                    | Последний запуск<br>12.12.2017 11:18:30                                                                                             | Состояние З Ссылок: 57 Обработано                                                                                                    | Прогресс<br>): 49                                                                        |                 |               |                 |
| Сайт<br>Файлы конфигурации<br>Сайты<br>Сайты<br>Сайты<br>1 prime.ru<br>V 1tv.ru                                                                                                    | Последний запуск<br>12. 12.2017 11: 18:30<br>12. 12.2017 12: 19:32                                                                  | Состояние<br>З<br>Ссылок: 57 Обработано<br>Ссылок: 39 Обработано                                                                            | Прогресс<br>р: 49<br>р: 39                                                               |                 |               |                 |
| Сайт<br>Файлы конфигурации<br>Ф- Сайты<br>- Сайты<br>-                                                                                                    | Последний запуск<br>12.12.2017 11:18:30<br>12.12.2017 12:19:32<br>12.12.2017 12:19:36                                               | Состояние<br>З<br>Ссылок: 57 Обработанс<br>Ссылок: 39 Обработанс<br>Ссылок: 39 Обработанс                                                   | Прогресс<br>о: 49<br>о: 39<br>о: 39                                                      |                 |               |                 |
| Сайт<br>Файлы конфигурации<br>Ф-Сайты<br>-Сайты<br>-С                                           | Последний запуск<br>12.12.2017 11:18:30<br>12.12.2017 12:19:32<br>12.12.2017 12:19:36<br>12.12.2017 11:53:33                        | Состояние<br>З<br>Ссылок: 57 Обработанс<br>Ссылок: 39 Обработанс<br>Ссылок: 39 Обработанс<br>Ссылок: 14 Обработанс                          | Прогресс<br>2: 49<br>2: 39<br>2: 39<br>2: 39<br>2: 39                                    |                 |               |                 |
| Сайт<br>Файлы конфигурации<br>Сайты<br>- Сайты<br>- Са | Последний запуск<br>12.12.2017 11:18:30<br>12.12.2017 12:19:32<br>12.12.2017 11:19:36<br>12.12.2017 11:53:33<br>12.12.2017 11:53:22 | Состояние<br>З<br>Ссылок: 57 Обработанс<br>Ссылок: 39 Обработанс<br>Ссылок: 39 Обработанс<br>Ссылок: 14 Обработанс<br>Ссылок: 34 Обработанс | Прогресс           0: 49           0: 39           0: 39           0: 13           0: 19 |                 |               |                 |

Renche Kanenza 136 Dorkanniehne FI/ENTLOGDR (He dorkannieho) DDR (OK)

Рисунок 13 – Вкладка «Загрузки»

Для запуска процесса необходимо выделить одиночным нажатием левой клавиши «мыши» его название в иерархии (1 на рисунке 14) и нажать на кнопку «Запустить» (2 на рисунке 14).

| Процесс                                         | Состояние                |                          | Г       | Трогресс |                  |               |                 |
|-------------------------------------------------|--------------------------|--------------------------|---------|----------|------------------|---------------|-----------------|
| 😔 ⊳ Интернет-Паук                               |                          |                          |         |          |                  |               |                 |
| Обновление источников                           |                          |                          |         |          |                  |               |                 |
| 🕂 📶 Интернет-Паук                               |                          |                          |         |          |                  |               |                 |
| 1 — 📶 Выгрузка информации с источников          | Ссылок: 38509 Обработан  | о: 9851 Отобрано: 9851   |         |          |                  |               |                 |
|                                                 |                          |                          |         |          |                  |               |                 |
| Классификация документов и выделение атр        | Обработано 9903. Класси  | фицировано 9903. С ошибк | ой 0    |          |                  |               |                 |
| 🕞 🕨 Кластеризация                               |                          |                          |         |          |                  |               |                 |
| Кластеризация документов                        | Ожидание. Найдено / обра | аботано: 9985 / 9985     |         |          |                  |               |                 |
| 🖦 🕨 Загрузка в документально-фактографическую б |                          |                          |         |          |                  |               |                 |
|                                                 | Обработано 20146. Загру  | кено 20146. С ошибкой 25 |         |          |                  |               |                 |
|                                                 |                          |                          |         |          |                  |               |                 |
|                                                 |                          |                          |         |          |                  |               |                 |
| Ход загрузки                                    |                          |                          |         |          |                  |               |                 |
|                                                 |                          |                          | Hopper  |          | Отправка файлов  | Новое запание | Отпозека файлов |
|                                                 |                          |                          | Hoboc . | баданис  | o mpabita gannoo | Those sugarme |                 |
| Сайт                                            | Последний запуск         | Состояние                | П       | porpecc  |                  |               |                 |
| 😑 🔚 Файлы конфигурации                          |                          |                          |         |          |                  |               | ▲               |
| 🖮 🔚 Сайты                                       |                          |                          |         |          |                  |               |                 |
|                                                 | 12.12.2017 11:18:30      | Ссылок: 57 Обработано:   | 49      |          |                  |               |                 |
| 🗹 1tv.ru                                        | 12.12.2017 12:19:32      | Ссылок: 39 Обработано:   | 39 ⊨    |          |                  |               |                 |
|                                                 | 12.12.2017 12:19:36      | Ссылок: 39 Обработано:   | 39 💼    |          |                  |               |                 |
| 🗹 3dnews.ru                                     | 12.12.2017 11:53:33      | Ссылок: 14 Обработано:   | 13      |          |                  |               |                 |
|                                                 | 12.12.2017 11:15:22      | Ссылок: 34 Обработано:   | 19      |          |                  |               |                 |
|                                                 | 12 12 2017 11-15-10      | Ссылок: 37.060аботано:   | 37      |          |                  |               | <b>~</b>        |

Рисунок 14 – Запуск процесса

После запуска указанного процесса изменится графическое обозначение перед его названием (1 на рисунке 15), в поле «Прогресс» появится индикатор выполнения, а в поле «Состояние» начнут обновляться данные о его текущих результатах. Если настройки модуля предусматривают детальное отображение выполнения процесса, как в указанном примере, данные в области детализации (4 на рисунке 15) будут обновляться аналогичным образом.

Для запуска всех процессов, которые входят в модуль (для указанного примера – модуль «Интернет-паук», процессы – «Сайты» и «Тематические запросы»), необходимо выделить одиночным нажатием левой клавиши «мыши» название модуля и нажать на кнопку запуска процесса.

| Процесс                                         | Состояние                                       |                            | Прогресс      |                 |               |                 |
|-------------------------------------------------|-------------------------------------------------|----------------------------|---------------|-----------------|---------------|-----------------|
| □ Интернет-Паук                                 |                                                 |                            |               |                 |               |                 |
| • • • Обновление источников                     |                                                 |                            | _             |                 |               |                 |
|                                                 |                                                 |                            |               |                 |               |                 |
| Выгрузка информации с источников                | Ссылок: 38663 Обработа                          | но: 🖓 93 Отобрано: 9993 👘  |               |                 | 3             |                 |
|                                                 |                                                 | -                          |               |                 |               |                 |
| Классификация документов и выделение атр        | Обработано 9903. Класс                          | ифицировано 9903. С ошибко | йО            |                 |               |                 |
| 🕀 🕨 Кластеризация                               |                                                 |                            |               |                 |               |                 |
| Кластеризация документов                        | Ожидание. Найдено / об                          | работано: 9985 / 9985      | _             |                 |               |                 |
| 🖃 Þ Загрузка в документально-фактографическую б |                                                 |                            |               |                 |               |                 |
| 🗆 🕨 Загрузка документов и объектов в базу Факты | Обработано 20146. Загружено 20146. С ошибкой 25 |                            |               |                 |               |                 |
|                                                 |                                                 |                            |               |                 |               |                 |
| Von approved                                    |                                                 |                            |               |                 |               |                 |
|                                                 |                                                 |                            |               |                 |               | P               |
|                                                 |                                                 |                            | Новое задание | Отправка файлов | Новое задание | Отправка файлов |
| Сайт                                            | Последний запуск                                | Состояние                  | Прогресс      |                 |               |                 |
| 😑 🍉 Файлы конфигурации                          |                                                 |                            |               |                 |               | <b>^</b>        |
| 🖮 🕨 Сайты                                       |                                                 |                            |               |                 |               | 1               |
|                                                 | 14.12.2017 18:12:03                             | Ссылок: 64 Обработано:     | 53            |                 |               |                 |
| 🔽 1tv.ru 4                                      | 14.12.2017 18:12:03                             | Ссылок: 56 Обработано:     | 56            |                 |               |                 |
|                                                 | 14.12.2017 18:12:06                             | Ссылок: 56 Обработано:     | 56            |                 |               |                 |
|                                                 | 14.12.2017 18:12:07                             | Ссылок: 74 Обработано: 6   | 59            |                 |               |                 |
|                                                 | 14.12.2017 18:12:17                             | Ссылок: 85 Обработано: 6   | 57            |                 |               |                 |
| abnews ru #ekonomics #finances #obshbes         | 12 12 2017 11-15-10                             | College: 37 Oppsfortako:   | 27            |                 |               |                 |

Рисунок 15 – Ход процесса

Для остановки процесса необходимо выделить одиночным нажатием левой клавиши «мыши» его название в иерархии (1 на рисунке 16) и нажать на кнопку «Остановить» (2 на рисунке 16).

| Процесс                                         | Состояние                                               |                            | Nporpecc |  |
|-------------------------------------------------|---------------------------------------------------------|----------------------------|----------|--|
| 🖙 🕨 Интернет-Паук                               |                                                         |                            |          |  |
|                                                 |                                                         |                            |          |  |
| 🕞 🕨 Интернет-Паук                               |                                                         |                            |          |  |
| 1 -> Выгрузка информации с источников           | Ссылок: 39078 Обработано                                | р: 10375 Отобрано: 10375   |          |  |
| 🕂 🕨 Классификация документов                    |                                                         |                            |          |  |
| 🕨 Классификация документов и выделение атр      | Обработано 10349. Класси                                | фицировано 10349. С ошибко |          |  |
| 🕂 🕨 Кластеризация                               |                                                         |                            |          |  |
| 🦾 🕨 Кластеризация документов                    | Ожидание. Найдено / обработано: 10005 / 10005           |                            |          |  |
| 🖦 🕨 Загрузка в документально-фактографическую б |                                                         |                            |          |  |
| 🗆 🕨 Загрузка документов и объектов в базу Факты | Обработано 20146. Загруж                                | кено 20146. С ошибкой 25   |          |  |
|                                                 |                                                         |                            |          |  |
| Ход загрузки                                    |                                                         |                            |          |  |
|                                                 |                                                         |                            |          |  |
|                                                 | е задание Отправка файлов Новое задание Отправка файлов |                            |          |  |
| Сайт                                            | Последний запуск                                        | Состояние                  | Прогресс |  |
| 😑 ▶ Файлы конфигурации                          |                                                         |                            |          |  |
| 🖮 🕨 Сайты                                       |                                                         |                            | III.     |  |
| 1prime.ru                                       | 14.12.2017 18:12:03                                     | Ссылок: 79 Обработано: 68  |          |  |
| Itv.ru                                          | 14.12.2017 18:12:03                                     | Ссылок: 56 Обработано: 56  |          |  |
|                                                 | 14.12.2017 18:12:06                                     | Ссылок: 56 Обработано: 56  |          |  |
| 🗹 3dnews.ru                                     | 14.12.2017 18:12:07                                     | Ссылок: 74 Обработано: 69  |          |  |
|                                                 | 14.12.2017 18:12:17                                     | Ссылок: 102 Обработано: 8  |          |  |
| R abaawa ay Kalenania Kaaasaa Kababbaa          | 14 12 2017 18-12-55                                     | Ссылок: 57 Обработано: 57  |          |  |

Рисунок 16 – Остановка процесса

Для остановки всех процессов, которые входят в модуль, следует выделить название модуля и нажать на кнопку остановки процессов.

#### 3.3 Вкладка «Настройки»

Вкладка «Настройки» предназначена для просмотра и изменения настроек процессов и представлена на рисунке 17.

| Загрузка Настройки Журнал                                                                                                    |                |           |  |  |  |  |
|----------------------------------------------------------------------------------------------------|----------------|-----------|--|--|--|--|
| <ul> <li>Подключения к базам данных</li> <li>EVENTLOGDB</li> <li>DDB</li> <li>Настройка каталогов</li> <li>Администрирование документальн</li> <li>Обновление источников</li> <li>Тематический паук - постоянные с</li> <li>Сбор новостей с постоянных са</li> <li>Кластеризация</li> <li>Загрузка в документально-фактог</li> <li>Классификация документов и в</li> <li>Загрузка документов и объект</li> </ul> | Аттрибут       | Значение  |  |  |  |  |
|                                                                                                    | Name           | DDB       |  |  |  |  |
|                                                                                                    | Туре           | SqlServer |  |  |  |  |
|                                                                                                    | DataSource     | localhost |  |  |  |  |
|                                                                                                    | InitialCatalog | Larez_FDB |  |  |  |  |
|                                                                                                    | User           | sa        |  |  |  |  |
|                                                                                                    | Password       | 1         |  |  |  |  |
|                                                                                                    | 2<br>Принять 3 |           |  |  |  |  |

Версия клиента 136. Подключения: EVENTLOGDB (Не подключено), DDB (OK)

Рисунок 17 – Вкладка «Настройки»

В левой части данной вкладки расположена иерархия настроек (1 на рисунке 17), которая включает в себя два основных узла – «Подключения к базам данных» и «Настройка каталогов».

В правой части вкладки «Настройки» отображается список атрибутов и их значения для выбранного в иерархии узла (2 на рисунке 17).

Кнопка «Принять» (3 на рисунке 17), расположенная в нижней части вкладки, предназначена для фиксации внесенных в настройки изменений.

#### 3.4 Вкладка «Журнал»

Вкладка «Журнал» (рисунок 18) предназначена для просмотра системных сообщений, генерируемых во время выполнения процесса.

Для каждого сообщения в журнале указываются дата и точное время, тип события, библиотека, модуль и описание.

| Загрузка Настройки Журнал |                 |                 |                     |                             |
|---------------------------|-----------------|-----------------|---------------------|-----------------------------|
| Время                     | Тип события 🔹 🔻 | Библиотека      | Модуль              | Описание                    |
| 11-12-17 19:35:07         | Ошибка          | Pack.UimlLoader | Загрузка документов | Ошибка загрузки файла С:\W  |
| 11-12-17 20:13:47         | Ошибка          | Pack.UimlLoader | Загрузка документов | Ошибка загрузки файла С:\W  |
| > 11-12-17 19:22:50       | Ошибка          | Pack.UimlLoader | Загрузка документов | Ошибка загрузки файла С:\W  |
| 12-12-17 07:51:40         | Ошибка          | Pack.UimlLoader | Загрузка документов | Ошибка загрузки файла С:\W  |
| 12-12-17 07:28:55         | Ошибка          | Pack.UimlLoader | Загрузка документов | Ошибка загрузки файла С:\W  |
| 12-12-17 07:15:06         | Ошибка          | Pack.UimlLoader | Загрузка документов | Ошибка загрузки файла С:\W  |
| 12-12-17 08:59:27         | Ошибка          | Pack.UimlLoader | Загрузка документов | Ошибка загрузки файла С:\W  |
| 11-12-17 18:25:36         | Ошибка          | Pack.UimlLoader | Загрузка документов | Ошибка при инициализации за |
| 12-12-17 11:03:44         | Ошибка          | Pack.UimlLoader | Загрузка документов | Ошибка загрузки файла С:\W  |
| 12-12-17 09:14:11         | Ошибка          | Pack.UimlLoader | Загрузка документов | Ошибка загрузки файла С:\W  |
| 12-12-17 03:21:39         | Ошибка          | Pack.UimlLoader | Загрузка документов | Ошибка загрузки файла С:\W  |
| 12-12-17 01:39:57         | Ошибка          | Pack.UimlLoader | Загрузка документов | Ошибка загрузки файла С:\W  |
| 12-12-17 01:30:59         | Ошибка          | Pack.UimlLoader | Загрузка документов | Ошибка загрузки файла С:\W  |
| 12-12-17 06:18:51         | Ошибка          | Pack.UimlLoader | Загрузка документов | Ошибка загрузки файла С:\W  |
| 12-12-17 06:59:03         | Ошибка          | Pack.UimlLoader | Загрузка документов | Ошибка загрузки файла С:\W  |
| 12-12-17 06:54:32         | Ошибка          | Pack.UimlLoader | Загрузка документов | Ошибка загрузки файла С:\W  |
| 12-12-17 06:46:12         | Ошибка          | Pack.UimlLoader | Загрузка документов | Ошибка загрузки файла С:\W  |
| 04-12-17 20:37:47         | Ошибка          | Pack.UimlLoader | Загрузка документов | Ошибка загрузки файла С:\W  |
| 04-12-17 20:21:24         | Ошибка          | Pack.UimlLoader | Загрузка документов | Ошибка загрузки файла С:\W  |
| 04-12-17 20:13:45         | Ошибка          | Pack.UimlLoader | Загрузка документов | Ошибка загрузки файла С:\W  |
|                           |                 |                 |                     |                             |

Рисунок 18 – Вкладка «Журнал»

Сортировка по какому-либо параметру осуществляется с помощью двойного нажатия на этот параметр.